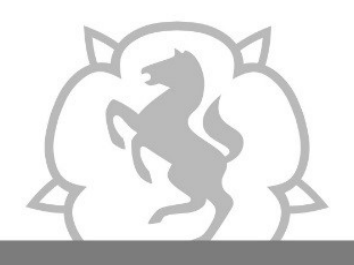

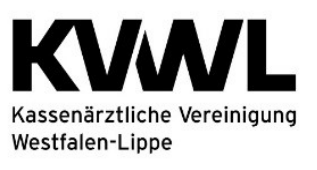

Im Dienst der Medizin.

### 1. Anmeldung im Mitgliederportal der KVWL

Damit Sie auf den Dienst "SQS" zugreifen können, melden Sie sich mit Ihren KVWL-Zugangsdaten an und bestätigen Sie Ihre Eingabe mit der ENTER-Taste.

| <b>K</b><br>Mitgli       | iederport                                         | Kassenärztliche<br>Vereinigung<br>Westfalen-Lippe |
|--------------------------|---------------------------------------------------|---------------------------------------------------|
| Bitte geb<br>und Ihr H   | een Sie Ihren Ber<br>Kennwort ein.                | nutzernamen                                       |
| Benuta                   | zername                                           |                                                   |
| Kennw                    | vort                                              |                                                   |
|                          | ANMELD                                            | EN                                                |
|                          |                                                   |                                                   |
|                          |                                                   |                                                   |
|                          | SERVICE-CE<br>0231 94 32                          | NTER<br><b>10 00</b>                              |
| Aus Sicherh<br>Portais a | eitsgründen sollten Sie<br>ausloggen und Ihren We | sich zum Verlassen des<br>obrowser schließen.     |

## 2. Der Dienst "SQS" im Mitgliederportal

Nach erfolgreicher Anmeldung öffnet sich Ihre persönliche Startseite des Mitgliederportals über die Sie verschiedene Dienste auswählen können. Bitte wählen Sie den Dienst "SQS" aus.

|    |                                               | WICHTIGE<br>Update zum Datenschutzverstoß in<br>nicht für Felter von Konnektore<br>Auffassung der KØV zum Daten<br>Klasstellung ./<br>Bitte denken Sie an die Meldur<br>Urlaubszeiten für die Termins | HINWEISE<br>Securet Konnektoren: Praxen sin<br>n verantwortlich - BMG bestätigt<br>schutz. KBV fordert gesetzliche<br>tritiel der RBV<br>ig Ihrer Terminkapautaten und<br>ervicestelle für 2022. Kachel:<br>vicestelle" | d                                  |  |
|----|-----------------------------------------------|----------------------------------------------------------------------------------------------------|----------------------------------------------------------------------------------------------------|------------------------------------|--|
|    | LONORAR-<br>UNTERLAGEN                        | O<br>NOTFALLDIENST/<br>BEREITSCHAFTS-<br>DIENST<br>Dienstverwaltung/Urlaubswünsche                                                                                                    | JAHRESBERICHT<br>VERSORGUNGS-<br>QUALITÄT                                                                                                    | BSNR/LANR PDF                      |  |
| ¢. | C<br>KOLLEGENSUCHE<br>Einfach Kollegen finden | TELEMATIK-<br>INFRASTRUKTUR                                                                                                    | SQS<br>Sektorübergreifende QS                                                                                                    | KV-CONNECT NUTZER                  |  |
|    | ARZNEIMITTEL-<br>TRENDMELDUNGEN               | REISEKOSTEN                                                                                                    | SPRECHSTUNDEN UND<br>PRAXISZEITEN                                                                                                    | ORGANISIERTE<br>KREBSFRÜHERKENNUNG |  |

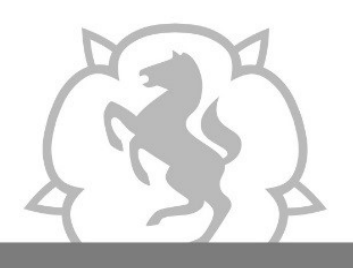

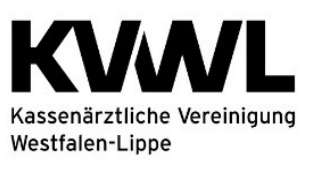

3. Anschließend wählen Sie die Kachel aus, für dessen Verfahren Sie die Datei hochladen wollen.

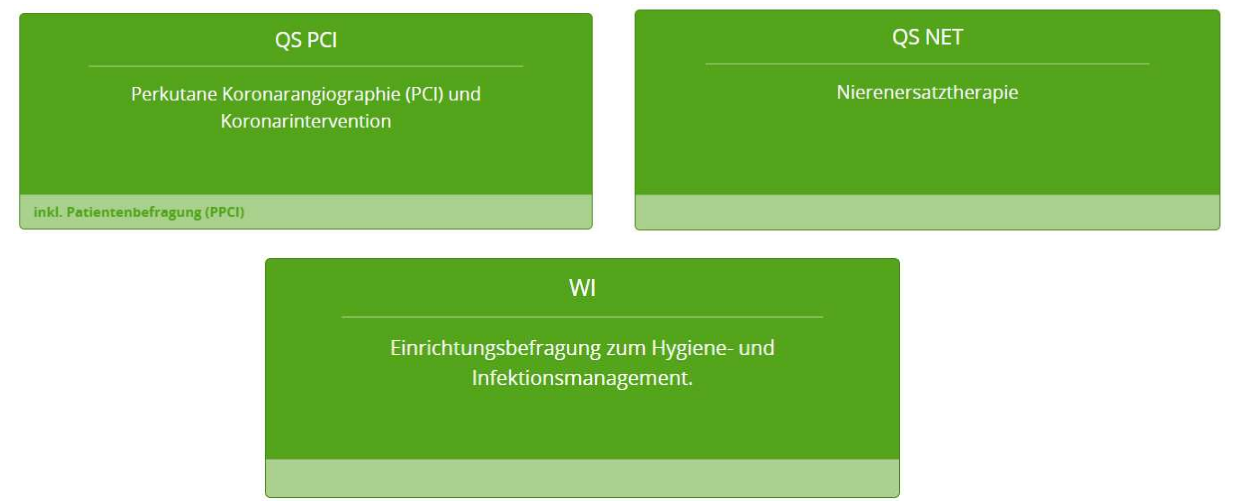

### 4. Im nächsten Schritt haben Sie zwei Möglichkeiten zum LAG-Portal zu gelangen:

1. Klicken Sie auf den Link. Sie werden dann automatisch und ohne Login zum LAG-Portal weitergeleitet. Dies ist nur über das sichere Netz der KVWL möglich.

# Stellungnahmeverfahren

Ihr aktueller Status: zu bearbeiten

# Zur automatischen Anmeldung und Weiterleitung klicken Sie hier.

Sollte der Zugang nicht möglich sein, liegt es vermutlich daran, dass Ihr KV-Safenet keinen Zugang zum öffentlichen Internet bereitstellt.

Das Portal für das Stellungnahmeverfahren ist auch über das öffentliche Internet erreichbar. Nutzen Sie hierzu folgende Zugangsdaten:

> URL: https://www.lag-nrw.de Benutzername: kvwl Passwort: xxxxxxx (nur für den heutigen Kalendertag gültig)

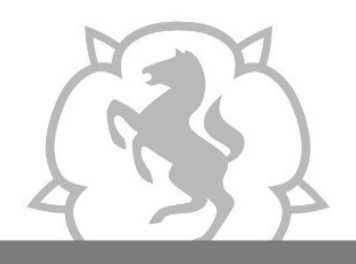

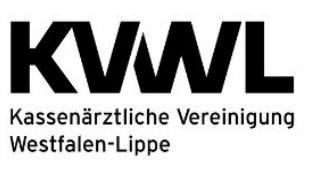

Im Dienst der Medizin.

# ODER:

2. Geben Sie an jedem beliebigen PC die URL <u>https://www.lag-nrw.de</u> ein. Für den Login benötigen Sie Benutzernamen und Passwort, die Sie in Ihrem KVWL-Portal angezeigt bekommen. Bitte beachten Sie, dass das Passwort aus Sicherheitsgründen an jedem Kalendertag neu generiert wird.

# Stellungnahmeverfahren

Ihr aktueller Status: zu bearbeiten

#### Zur automatischen Anmeldung und Weiterleitung klicken Sie hier.

Sollte der Zugang nicht möglich sein, liegt es vermutlich daran, dass Ihr KV-Safenet keinen Zugang zum öffentlichen Internet bereitstellt.

Das Portal für das Stellungnahmeverfahren ist auch über das öffentliche Internet erreichbar. Nutzen Sie hierzu folgende Zugangsdaten:

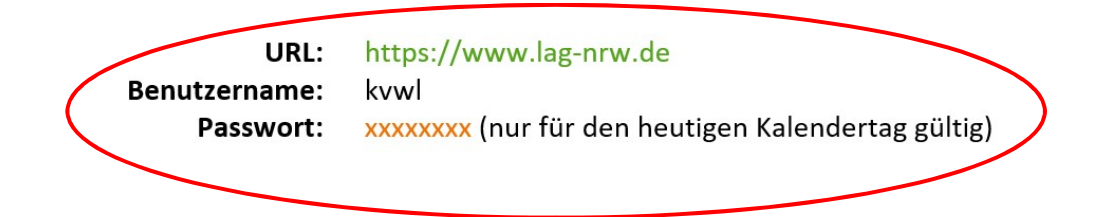

## Haben Sie Fragen?

Für technische Fragen zum KVWL-Mitgliederportal wenden Sie sich an:

Service Desk

E-Mail: <u>Servicedesk@kvwl.de</u> Telefon: 0231 9432 9900

Für Fragen zur sektorenübergreifenden Qualitätssicherung "PCI" wenden Sie sich an:

Datenannahmestelle

E-Mail: <u>deqs-rl@kvwl.de</u> Telefon: 0231 9432 9405